## COMPENSAÇÃO DA BASE NEGATIVA CSLL

5. Registro da Base de Cálculo Negativa da CSLL do Período na Parte B do e-Lacs

Quando ocorrer uma base de cálculo negativa no período (Registro M350), o procedimento a seguir é:

- Criar uma conta de Base de Cálculo Negativa de Períodos Anteriores no registro M010.

- Registrar o saldo do prejuízo fiscal do período no registro M410 (Colocar o indicador de lançamento como "BC" – Base de Cálculo Negativa da CSLL).

Observação: Se houver compensação de base de cálculo negativa da CSLL em períodos posteriores, deve ser utilizada essa conta criada na parte B para compensação no registro M350 (Linhas de código 173 e 174 do M350), com tipo de relacionamento "1" (com conta da parte B).

Fonte:<u>http://www1.receita.fazenda.gov.br/noticias/2015/julho/noticia-20072015.htm</u>

## Detalhamento:

- No exercício de 2013 encerrou-se com uma base negativa de CSLL de R\$300,00;

- Ao apurar a CSLL em Jan/2014 caso seja gerado lucro, poderá ser compensando até 30% da base da CSLL com a base negativa acumulada de CSLL de R\$300,00;

## Operação no ERP Senior:

- Ao apurar a CSLL em Jan/2014 foi apresentada uma base positiva de CSLL no valor de R\$500,00:

| a Apuração    | CSLL - Lucro Real (SPED)                                                                                                    |                        |                  |
|---------------|----------------------------------------------------------------------------------------------------|------------------------|------------------|
|               | Filial Matriz: 1 - LUCRO REAL - CONTABILIDADE 1                                                                               |                        | Processar        |
|               | Agrupamento: Sem agrupamento                                                                                                  |                        | Gravar           |
|               | Filiais abrangentes: 1                                                                                                    |                        | <u>C</u> ancelar |
|               | Apuração: 01/01/2014 até 31/01/2014                                                                                           |                        | Aj <u>u</u> da   |
|               |                                                                                                    |                        | <u>S</u> air     |
| Imposto a R   | ecolher N660 - Cálculo Mensal Estimativa N650 - Base Cálculo M350 - Lançamentos LACS L300 - Demonstração do Resultado Líquido |                        |                  |
| 🔽 Ocultar lin | has sem valor 🔲 Exibir Detalhes Linha                                                                                         |                        |                  |
| Código da     | a L Descrição Linha                                                                                                    | Tipo de Relacionamento | VIr. Apu. Lin. 🔷 |
| 1             | ATIVIDADE GERAL                                                                                                    |                        |                  |
| 2             | Lucro Antes da CSLL                                                                                                    | Sem Relacionamento     | 500,00           |
| 4             | Lucro Líquido Após ajustes do RTT                                                                                             |                        | 500,00           |
| 169           | BASE DE CÁLCULO ANTES DA COMPENSAÇÃO DE BC NEGATIVA DO PRÓPRIO PERÍODO DE APURAÇÃO                                            |                        | 500,00 ≡         |
| ▶ 171         | BASE DE CÁLCULO ANTES DA COMPENSAÇÃO DE BC NEGATIVA DE PERÍODOS ANTERIORES                                                    |                        | 500,00           |
| 175           | BASE DE CÁLCULO DA CSLL                                                                                                    |                        | 500,00           |
| Observação    |                                                                                                    |                        |                  |
|               | ,                                                                                                    |                        | <u>^</u>         |
| Conta Pa      | rte B Lançamentos Demonstrativo Saldos                                                                                        |                        |                  |
| Log de a      | Iterações da tabela ginâmica Controle de rețenções Consultar fórmulas Editar fórmula                                          |                        |                  |

- Logo, será possível compensar 30% deste valor da base negativa:

500\*30% = 150,00

- Criar uma "Conta Parte B" indicando no saldo inicial a "Base Negativa Acumulada" de 12/2013:

| Apuração CSLL - Lucro Real (SPED)                       |                      |                                                                                                    |                  |           |
|---------------------------------------------------------|----------------------|----------------------------------------------------------------------------------------------------|------------------|-----------|
| Filial Matriz: 1 -                                      | LUCRO REAL - CON     | TABILIDADE 1                                                                                        | Processar        |           |
| Agrupamento: Sem agrupamento                            |                      |                                                                                                    | Gravar           |           |
| Filiais abrangentes: 1                                  |                      |                                                                                                    | <u>C</u> ancelar |           |
| Apuração: 01/01/2014 até 31/0                           | /2014                |                                                                                                    | Ajuda            |           |
|                                                         |                      |                                                                                                    | <u>S</u> air     |           |
| Imposto a Recolher N660 - Cálculo Mensal Estimativa N65 | 60 - Base Cálculo M  | 350 - Lançamentos LACS L300 - Demonstração do Resultado Líquido                                     |                  |           |
| 🕼 Ocultar linhas sem valor 🔲 Exibir Detalhes Linha 🦷    | F055CLL - LACS       | - Cadastro de Contas                                                                                |                  |           |
| Código da L Descrição Linha                             |                      |                                                                                                    |                  | Processar |
| 1 ATIVIDADE GERAL                                       | Empresa:             | SUG CONTABILIDADE                                                                                   |                  | Cancelar  |
| 2 Lucro Antes da CSLL                                   | Filial:              | - LUCRO REAL - CONTABILIDADE 1                                                                      |                  | Duplicar  |
| 4 Lucro Líquido Após ajustes do RTT                     | Cód. Imposto:        | 56 CSLL - Lucro real (SPED)                                                                         |                  | Excluir   |
| 169 BASE DE CÁLCULO ANTES DA COMPENSAC                  | Conta:               | PRE_001                                                                                             |                  | Aiuda     |
| ▶ 171 BASE DE CÁLCULO ANTES DA COMPENSAÇ                |                      | •                                                                                                   |                  | Sair      |
| 175 BASE DE CALCULO DA CSLL                             | Descrição:           | Prejuizo Acumulado 2013                                                                             |                  | 201       |
|                                                         | Data de criação:     | 31/12/2013                                                                                          |                  |           |
|                                                         | Código da Linha:     | 9                                                                                                   |                  |           |
|                                                         | CNPJ:                | 00.000/0000-00                                                                                      |                  |           |
|                                                         | Data Limite:         | 00/00/0000 🗊                                                                                        |                  |           |
| Observação:                                             | Saldo Inicial:       | 300,00 D -                                                                                          |                  |           |
|                                                         | Usuário Geração:     | 15 A senior                                                                                         |                  |           |
| Conta Parte B Lançamentos Demonstrativo                 | Data Geração:        | 31/08/2015                                                                                          |                  |           |
| Log de alterações da tabela dinâmica                    | Hora Geração:        | 08:20                                                                                               |                  |           |
|                                                         | Usuário Últ. Alter.: | 15 granier                                                                                          |                  |           |
|                                                         | Data Últ Alter:      | 21/08/2015                                                                                          |                  |           |
|                                                         | Data Oft. Alter.     |                                                                                                    |                  |           |
|                                                         | Hora Ult. Alter.:    | 09:23                                                                                               |                  |           |
| l                                                       | Para prejuízos ou va | lores que reduzam o lucro real ou a base de cálculo da contribuição social em períodos subsequentes |                  |           |

- Após processar a criação da "Conta Parte B", na aba do registro "M350" fazer o lançamento da compensação dos 30% (150,00) na linha 173 (dar dois cliques sobre a linha):

| Apuração CSLL - Lucro Real (SPED)                                                                                                    |                        |                |
|----------------------------------------------------------------------------------------------------|------------------------|----------------|
| Filial Matriz: 1 -                                                                                                    |                        | Processar      |
| Agrupamento: Sem agrupamento                                                                                                    |                        | Gravar         |
| Filiais abrangentes: 1                                                                                                    |                        | Cancelar       |
| Apuração: 01/01/2014 até 31/01/2014                                                                                                    |                        | Aj <u>u</u> da |
|                                                                                                    |                        | Sair           |
| Imposto a Recolher N660 - Cálculo Mensal Estimativa N650 - Base Cálculo M350 - Lançamentos LACS L300 - Demonstração do Resultado Líquido             |                        |                |
| Ocultar linhas sem valor 📃 Exibir Detalhes Linha                                                                                                    |                        |                |
| Código da L Descrição Linha                                                                                                    | Tipo de Relacionamento | VIr. Apu. Lin. |
| 164 (-)Ajustes decorrentes de modificação de métodos e critérios contábeis por meio de lei comercial ainda não regulamentados pela Secretaria da R   | Sem Relacionamento     | 0,00           |
| 165 (-)Ajustes decorrentes de diferença entre os resultados apurados em moeda diferente da moeda nacional e a moeda nacional (art. 58, Lei nº 12.9   | Sem Relacionamento     | 0,00           |
| 166 (-)Ajustes decorrentes de contratos de concessão de serviços públicos existentes em 31 de dezembro de 2013 (art. 69, Lei nº 12.973, de 13 de mai | Sem Relacionamento     | 0,00           |
| 167 (-)Outras Exclusões                                                                                                    | Sem Relacionamento     | 0,00           |
| 168 SOMA DAS EXCLUSÕES (CSLL)                                                                                                    |                        | 0,00           |
| 169 BASE DE CÁLCULO ANTES DA COMPENSAÇÃO DE BC NEGATIVA DO PRÓPRIO PERÍODO DE APURAÇÃO                                                               |                        | 500,00         |
| 170 (-)Compensação da Base de Cálculo Negativa do Próprio Período - Atividade Rural                                                                  |                        | 0,00           |
| 171 BASE DE CÁLCULO ANTES DA COMPENSAÇÃO DE BC NEGATIVA DE PERÍODOS ANTERIORES                                                                       |                        | 500,00         |
| 172 COMPENSAÇÃO DE BASE DE CÁLCULO NEGATIVA DA CSLL DE PERÍODOS DE APURAÇÃO ANTERIORES                                                               |                        |                |
| ▶ 173 (-) Compensação de Base de Cálculo Negativa da CSLL de Períodos Anteriores - Atividades em Geral                                               | Sem Relacionamento     | 0,00           |
| 174 (-) Compensação de Base de Cálculo Negativa da CSLL de Períodos Anteriores - Atividade Rural                                                     | Sem Relacionamento     | 0,00 👻         |
| <u>O</u> bservação:                                                                                                    |                        |                |
|                                                                                                    |                        | *<br>*         |
| Conta Parte B Lançamentos Demonstrativo Saldos                                                                                                    |                        |                |
| Log de alterações da tabela ginâmica Controle de retenções Consultar fórmulas Editar fórmula                                                         |                        |                |

- Ao dar um clique duplo sobre a linha 173 será apresentada a tela para o lançamento. Efetuar o lançamento informando a conta criada anteriormente na parte B e informar o valor a ser compensado (150,00C):

| F664LPA - LACS - Parte A - Lançamentos                                                                                  |                    |  |  |  |  |  |  |  |
|----------------------------------------------------------------------------------------------------|--------------------|--|--|--|--|--|--|--|
| Cód. Imposto: 56 🔍 CSLL - Lucro real (SPED)                                                                             |                    |  |  |  |  |  |  |  |
| Número do lançamento:                                                                                                   | Disp. Fiscal Ajuda |  |  |  |  |  |  |  |
| Valor: 150,00                                                                                                    | <u>S</u> air       |  |  |  |  |  |  |  |
| Hist. Padrão: 0 🔍                                                                                                    |                    |  |  |  |  |  |  |  |
| Complemento: Compensação base acumulada CSLL                                                                            |                    |  |  |  |  |  |  |  |
| Código da Linha: 173 🔍 (-) Compensação de Base de Cálculo Negativa da CSLL de Períodos Anteriores - Atividades em Geral |                    |  |  |  |  |  |  |  |
| Lançamentos Parte B: 150,00                                                                                             |                    |  |  |  |  |  |  |  |
| Lan. Contabéis: 0, 00                                                                                                   |                    |  |  |  |  |  |  |  |
| Parte B Contas Contábeis                                                                                                |                    |  |  |  |  |  |  |  |
| C Conta Saldo Inicial Total Refl. Parte A Total Refl. Parte B Saldo Disponivel Lançamento Saldo Final                   |                    |  |  |  |  |  |  |  |
| ▶ PRE_001                                                                                                    |                    |  |  |  |  |  |  |  |
|                                                                                                    |                    |  |  |  |  |  |  |  |
|                                                                                                    |                    |  |  |  |  |  |  |  |

- Ao processar o lançamento, o valor de 150,00 será transportado para a linha 173 e descontado na base conforme abaixo:

| Apuração CSLL - Lucro Real (SPED)                                                                                                    |                        |                |
|----------------------------------------------------------------------------------------------------|------------------------|----------------|
| Filial Matriz: 1 - A - LUCRO REAL - CONTABILIDADE 1                                                                                     |                        | Processar      |
| Agrupamento: Sem agrupamento                                                                                                    |                        | Gravar         |
| Filiais abrangentes: 1                                                                                                    |                        | Cancelar       |
| -<br>Apuração: 01/01/2014 até 31/01/2014                                                                                                |                        | Ajuda          |
|                                                                                                    |                        | Sair           |
| Imposto a Recolher N660 - Cálculo Mensal Estimativa N650 - Base Cálculo M350 - Lançamentos LACS 1300 - Demonstração do Resultado Líquic | do                     |                |
| 🗹 Ocultar linhas sem valor 🔲 Exibir Detalhes Linha                                                                                      |                        |                |
| Código da L Descrição Linha                                                                                                    | Tipo de Relacionamento | Vir. Apu. Lin. |
| 1 ATIVIDADE GERAL                                                                                                    |                        |                |
| 2 Lucro Antes da CSLL                                                                                                    | Sem Relacionamento     | 500,00         |
| 4 Lucro Líquido Após ajustes do RTT                                                                                                    |                        | 500,00         |
| 169 BASE DE CÁLCULO ANTES DA COMPENSAÇÃO DE BC NEGATIVA DO PRÓPRIO PERÍODO DE APURAÇÃO                                                  |                        | 500,00         |
| 171 BASE DE CÁLCULO ANTES DA COMPENSAÇÃO DE BC NEGATIVA DE PERÍODOS ANTERIORES                                                          |                        | 500,00         |
| 172 COMPENSAÇÃO DE BASE DE CÁLCULO NEGATIVA DA CSLL DE PERÍODOS DE APURAÇÃO ANTERIORES                                                  |                        |                |
| ▶ 173 (-) Compensação de Base de Cálculo Negativa da CSLL de Períodos Anteriores - Atividades em Geral                                  | Com Conta da Parte B   | 150,00         |
| 175 BASE DE CÁLCULO DA CSLL                                                                                                    |                        | 350,00         |
|                                                                                                    |                        |                |
|                                                                                                    |                        |                |
|                                                                                                    |                        | •              |
| Observação:                                                                                                    |                        |                |
|                                                                                                    |                        |                |
| Conta Parte B Lançamentos Demonstrativo Saldos                                                                                          |                        |                |
| Log de alterações da tabela ginâmica Controle de retenções Consultar fórmulas Editar fórmula                                            |                        |                |

- Se na apuração de Fev/2014 for novamente apresentado lucro, poderá ser compensando novamente até 30% até existir saldo de base negativa de CSLL acumulada;

- Na apuração de Fev/2014 é apresentado os R\$150,00 já compensando em Jan/2014 conforme abaixo:

| a Apuração        | CSLL - Lucro Real (SPED)                                                                                                    |                        |                |
|-------------------|----------------------------------------------------------------------------------------------------|------------------------|----------------|
| 1                 | Filial Matriz: 1 - T                                                                                                    |                        | Processar      |
|                   | Agrupamento: Sem agrupamento                                                                                                   |                        | Gravar         |
|                   | Filiais abrangentes: 1                                                                                                    |                        | Cancelar       |
|                   | Anuração: 01/01/2014 até 28/02/2014                                                                                            |                        | Ajuda          |
|                   |                                                                                                    |                        | Sair           |
| Imposto a R       | tecolher N660 - Cálculo Mensal Estimativa N650 - Base Cálculo M350 - Lançamentos LACS L300 - Demonstração do Resultado Líquido |                        |                |
| Ocultar li        | nhas sem valor 🔲 Exibir Detalhes Linha                                                                                         |                        |                |
| Código d          | a L Descrição Linha                                                                                                    | Tipo de Relacionamento | VIr. Apu. Lin. |
| 1                 | ATTVIDADE GERAL                                                                                                    |                        |                |
| 2                 | Lucro Antes da CSLL                                                                                                    | Sem Relacionamento     | 1.000,00       |
| 4                 | Lucro Líquido Após ajustes do RTT                                                                                              |                        | 1.000,00       |
| 169               | BASE DE CÁLCULO ANTES DA COMPENSAÇÃO DE BC NEGATIVA DO PRÓPRIO PERÍODO DE APURAÇÃO                                             |                        | 1.000,00       |
| 171               | BASE DE CÁLCULO ANTES DA COMPENSAÇÃO DE BC NEGATIVA DE PERÍODOS ANTERIORES                                                     |                        | 1.000,00       |
| 172               | COMPENSAÇÃO DE BASE DE CÁLCULO NEGATIVA DA CSLL DE PERÍODOS DE APURAÇÃO ANTERIORES                                             |                        |                |
| ▶ 173             | (-) Compensação de Base de Cálculo Negativa da CSLL de Períodos Anteriores - Atividades em Geral                               | Com Conta da Parte B   | 150,00 =       |
| 175               | BASE DE CÁLCULO DA CSLL                                                                                                    |                        | 850,00         |
|                   |                                                                                                    |                        |                |
|                   |                                                                                                    |                        |                |
|                   |                                                                                                    |                        | *              |
| <u>O</u> bservaçã | 0:                                                                                                    |                        |                |
|                   |                                                                                                    |                        | <u>^</u>       |
| Conta Pa          | arte B Lançamentos Demonstrativo Saldos                                                                                        |                        |                |
| Log de            | alterações da tabela ginâmica Controle de retenções Consult <u>a</u> r fórmulas <u>E</u> ditar fórmula                         |                        |                |

- Dar um clique duplo sobre a linha 173 na apuração de Fev/2014. Será apresentado o valor de R\$150,00 já compensado em Jan/2014:

| a F664LPA - LACS - P.                                                               | arte A - Lançamentos    |                                               |                        |                         |                          |             | 1.000 |           | • <b>X</b>                                         |
|-------------------------------------------------------------------------------------|-------------------------|-----------------------------------------------|------------------------|-------------------------|--------------------------|-------------|-------|-----------|----------------------------------------------------|
| Cód. Impost<br>Número do lançament<br>Valo<br>Hist. Padrão<br>Complement            | 0: 56                   | cro real (SPED)<br>50,00<br>se acumulada CSLI | ,                      |                         |                          |             |       | Processar | <u>C</u> ancelar<br>Aj <u>u</u> da<br><u>S</u> air |
| Código da Linha:<br>Lançamentos Parte B:<br>Lan. Contabéis:<br>Parte B Contas Contá | 173 Q (+)<br>150,<br>0, | Compensação de Base                           | de Cálculo Negativa da | e CSLL de Períodos Ante | riores - Atividades em G | eral        |       |           |                                                    |
| C Conta                                                                             | Saldo Inicial           | Total Refl. Parte A                           | Total Refl. Parte B    | Saldo Disponivel        | Lançamento               | Saldo Final |       |           |                                                    |
| ▶ PRE_001                                                                           | 300,00D                 | 0,00                                          | 0,00                   | 300,000                 | 150,00C                  | 150,00D     |       |           |                                                    |

- Editar o valor de R\$150,00 já compensando em Jan/2014 somando os R\$150,00 que serão compensados em Fev/2014 (150+ 150 = 300,00):

| a F664LPA - LACS - P | Parte A - Lançamentos | -                   |                        |                       |                           |             |                    |
|----------------------|-----------------------|---------------------|------------------------|-----------------------|---------------------------|-------------|--------------------|
| Cód. Impost          | to: 56 🔍 CSLL - Lu    | ucro real (SPED)    |                        |                       |                           |             | Processar Cancelar |
| Número do lançament  | to: 2                 | 2                   |                        |                       |                           |             | Disp. Fiscal Ajuda |
| Valo                 | or:                   | 800,00              |                        |                       |                           |             | <u>S</u> air       |
| Hist. Padrã          | io: 0 🔍               |                     |                        |                       |                           |             |                    |
| Complement           | to: Compensação ba    | ise acumulada CSLI  |                        |                       |                           |             |                    |
| Código da Linha:     | 173 🔍 (-)             | Compensação de Base | de Cálculo Negativa da | CSLL de Períodos Ante | riores - Atividades em Ge | eral        |                    |
| Lançamentos Parte B: | 300                   | ,00                 |                        |                       |                           |             |                    |
| Lan. Contabéis:      | 0                     | ,00                 |                        |                       |                           |             |                    |
| Parte B Contas Conta | ábeis                 |                     |                        |                       |                           |             |                    |
| C Conta              | Saldo Inicial         | Total Refl. Parte A | Total Refl. Parte B    | Saldo Disponivel      | Lançamento                | Saldo Final |                    |
| PRE_001              | 300,00D               | 0,00                | 0,00                   | 300,00D               | 300,00C                   | 0,00        |                    |
|                      |                       |                     |                        |                       |                           |             |                    |
|                      |                       |                     |                        |                       |                           |             |                    |
|                      |                       |                     |                        |                       |                           |             |                    |

-Na linha 173 será carregado valor de 300,00 compensando a base acumulada da CSLL da apuração de Fev/2014:

| a Apuração        | ) CSLL - Lucro Real (SPED)                                                                                                    |                        |                |
|-------------------|----------------------------------------------------------------------------------------------------|------------------------|----------------|
|                   | Filial Matriz: 1 - Terreta A - LUCRO REAL - CONTABILIDADE 1                                                                    |                        | Processar      |
|                   | Agrupamento: Sem agrupamento                                                                                                   |                        | Gravar         |
|                   | Filiais abrangentes: 1                                                                                                    |                        | Cancelar       |
|                   | Apuração: 01/01/2014 até 28/02/2014                                                                                            |                        | Aj <u>u</u> da |
|                   |                                                                                                    |                        | Sair           |
| Imposto a P       | Recolher N660 - Cálculo Mensal Estimativa N650 - Base Cálculo M350 - Lançamentos LACS L300 - Demonstração do Resultado Líquido |                        |                |
| 🔽 Ocultar li      | nhas sem valor 🔲 Exibir Detalhes Linha                                                                                         |                        |                |
| Código d          | la L Descrição Linha                                                                                                    | Tipo de Relacionamento | Vir. Apu. Lin. |
| 1                 | ATTVIDADE GERAL                                                                                                    |                        |                |
| 2                 | Lucro Antes da CSLL                                                                                                    | Sem Relacionamento     | 1.000,00       |
| 4                 | Lucro Líquido Após ajustes do RTT                                                                                              |                        | 1.000,00       |
| 169               | BASE DE CÁLCULO ANTES DA COMPENSAÇÃO DE BC NEGATIVA DO PRÓPRIO PERÍODO DE APURAÇÃO                                             |                        | 1.000,00       |
| 171               | BASE DE CÁLCULO ANTES DA COMPENSAÇÃO DE BC NEGATIVA DE PERÍODOS ANTERIORES                                                     |                        | 1.000,00       |
| 172               | COMPENSAÇÃO DE BASE DE CÁLCULO NEGATIVA DA CSLL DE PERÍODOS DE APURAÇÃO ANTERIORES                                             |                        |                |
| 173               | (-) Compensação de Base de Cálculo Negativa da CSLL de Períodos Anteriores - Atividades em Geral                               | Com Conta da Parte B   | 300,00 =       |
| 175               | BASE DE CÁLCULO DA CSLL                                                                                                    |                        | 700,00         |
|                   |                                                                                                    |                        |                |
|                   |                                                                                                    |                        |                |
|                   |                                                                                                    |                        | *              |
| <u>O</u> bservaçã | 0:                                                                                                    |                        |                |
| <u> </u>          |                                                                                                    |                        |                |
| Conta Pa          | arte B Lançamentos Demonstrativo Saldos                                                                                        |                        |                |
| Log de            | alterações da tabela ginâmica Controle de retenções Consultar fórmulas <u>E</u> ditar fórmula                                  |                        |                |

- O processo deverá ser repetido nas competências posteriores caso ainda haja base de CSLL negativa acumulada.

- Na apuração de Março/2014 será apresentada a base acumulada de CSLL:

| a Apuraçã | io CSLL - Lucro Real (SPED)                                                                                                    |                        |                  |
|-----------|----------------------------------------------------------------------------------------------------|------------------------|------------------|
|           | Filial Matriz: 1 - LUCRO REAL - CONTABILIDADE 1                                                                                |                        | Processar        |
|           | Agrupamento: Sem agrupamento                                                                                                   |                        | Gravar           |
|           | Filiais abrangentes: 1                                                                                                    |                        | <u>C</u> ancelar |
|           | Apuração: 01/01/2014 até 31/03/2014                                                                                            |                        | Ajuda            |
|           |                                                                                                    |                        | Sair             |
| Imposto a | Recolher N660 - Cálculo Mensal Estimativa N650 - Base Cálculo M350 - Lançamentos LACS L300 - Demonstração do Resultado Líquido |                        |                  |
| 🗹 Ocultar | linhas sem valor 📃 Exibir Detalhes Linha 🔚 Exibir Histórico Linha                                                              |                        |                  |
| Código    | da L Descrição Linha                                                                                                    | Tipo de Relacionamento | Vir. Apu. Lin. 🔨 |
| 1         | ATIVIDADE GERAL                                                                                                    |                        |                  |
| 2         | Lucro Antes da CSLL                                                                                                    | Sem Relacionamento     | 1.500,00         |
| 4         | Lucro Líquido Após ajustes do RTT                                                                                              |                        | 1.500,00         |
| 169       | BASE DE CÁLCULO ANTES DA COMPENSAÇÃO DE BC NEGATIVA DO PRÓPRIO PERÍODO DE APURAÇÃO                                             |                        | 1.500,00         |
| 171       | BASE DE CÁLCULO ANTES DA COMPENSAÇÃO DE BC NEGATIVA DE PERÍODOS ANTERIORES                                                     |                        | 1.500,00         |
| 172       | COMPENSAÇÃO DE BASE DE CÁLCULO NEGATIVA DA CSLL DE PERÍODOS DE APURAÇÃO ANTERIORES                                             |                        | 8                |
| 173       | (-) Compensação de Base de Cálculo Negativa da CSLL de Períodos Anteriores - Atividades em Geral                               | Com Conta da Parte B   | 300,00           |
| 175       | BASE DE CÁLCULO DA CSLL                                                                                                    |                        | 1.200,00         |
|           |                                                                                                    |                        | -                |
| Conta     | Parte B Lançamentos Demonstrativo Saldos                                                                                       |                        |                  |
| Log de    | e alterações da tabela ginámica Controle de rețenções Consultar fórmulas Editar fórmula                                        |                        |                  |

## LANÇAMENTO DA BASE NEGATIVA DA CSLL

Se ao termino do exercício for apresentado Base de CSLL Negativa, será necessário efetuar o lançamento desta base na parte B para a compensação em períodos posteriores. Exemplo:

- Em Dez/2014 foi apresentada uma base negativa de -1.000,00 de CSLL conforme abaixo:

| a Apuraçã | o CSLL - Lucro Real (SPED)                                                                                                    |                        |                     |
|-----------|----------------------------------------------------------------------------------------------------|------------------------|---------------------|
|           | Filial Matriz: 1 - UCRO REAL - CONTABILIDADE 1<br>Agrupamento: Sem agrupamento                                                 |                        | Processar<br>Gravar |
|           | Filiais abrangentes: 1                                                                                                    |                        | Cancelar            |
|           | Apuração: 01/01/2014 até 31/12/2014                                                                                            |                        | Ajuda               |
|           |                                                                                                    |                        | <u>S</u> air        |
| Imposto a | Recolher N660 - Cálculo Mensal Estimativa N650 - Base Cálculo M350 - Lançamentos LACS L300 - Demonstração do Resultado Líquido |                        |                     |
| Cultar    | linhas sem valor 📃 Exibir Detalhes Linha 🛛 Exibir Histórico Linha                                                              |                        |                     |
| Código    | da L Descrição Linha                                                                                                    | Tipo de Relacionamento | Vir. Apu. Lin. 🔺    |
| 1         | ATTVIDADE GERAL                                                                                                    |                        |                     |
| 2         | Lucro Antes da CSLL                                                                                                    | Sem Relacionamento     | 6.000,00            |
| 4         | Lucro Líquido Após ajustes do RTT                                                                                              |                        | 6.000,00            |
| 169       | BASE DE CÁLCULO ANTES DA COMPENSAÇÃO DE BC NEGATIVA DO PRÓPRIO PERÍODO DE APURAÇÃO                                             |                        | 6.000,00            |
| 170       | (-)Compensação da Base de Cálculo Negativa do Próprio Período - Atividade Rural                                                |                        | 6.000,00            |
| 172       | COMPENSAÇÃO DE BASE DE CÁLCULO NEGATIVA DA CSLL DE PERÍODOS DE APURAÇÃO ANTERIORES                                             |                        |                     |
| 173       | (-) Compensação de Base de Cálculo Negativa da CSLL de Períodos Anteriores - Atividades em Geral                               | Com Conta da Parte B   | 300,00              |
| 175       | BASE DE CÁLCULO DA CSLL                                                                                                    |                        | -300,00             |
| 268       | EXCLUSÕES                                                                                                    |                        |                     |
| 323       | (-)Ajuste a valor justo - ganho de capital subscrição de ações (art. 17, Lei nº 12.973, de 13 de maio de 2014).                | Sem Relacionamento     | 7.000,00            |
| 342       | SOMA DAS EXCLUSÕES (CSLL)                                                                                                    |                        | 7.000,00            |
| 343       | BASE DE CÁLCULO ANTES DA COMPENSAÇÃO DE BC NEGATIVA DO PRÓPRIO PERÍODO DE APURAÇÃO                                             |                        | -7.000,00 👳         |
| 345       | BASE DE CÁLCULO ANTES DA COMPENSAÇÃO DE BC NEGATIVA DE PERÍODOS ANTERIORES                                                     |                        | -1.000,00           |
| 349       | BASE DE CÁLCULO DA CSLL                                                                                                    |                        | -1.000,00           |
| Histórica |                                                                                                    |                        | -                   |
| 0         | <u> </u>                                                                                                    |                        |                     |
| Complem   | T T                                                                                                    |                        |                     |
|           |                                                                                                    |                        |                     |
| Conta     | Parte B Langamentos Demonstrativo Saldos                                                                                       |                        |                     |
| Log de    | alterações da tabela ginámica Controle de rețenções Consultar fórmulas Editar fórmula                                          |                        |                     |

- Criar uma "Conta Parte B" para o registro da Base Negativa (Não informar saldo inicial):

| F055CLL - LACS       | - Cadastro de Contas                                                                                                    |                         |
|----------------------|----------------------------------------------------------------------------------------------------|-------------------------|
| Empresa:<br>Filial:  | 500 Image: Solution of the second second s | Processar<br>Cancelar   |
| Cód. Imposto:        | S6 CSLL - Lucro real (SPED)                                                                                                    | Duplicar                |
| Conta:               | PREJ_003                                                                                                    | <u>Excluir</u><br>Ajuda |
| Descrição:           | Base CSLL Negativa 2014                                                                                                    | <u>S</u> air            |
| Data de criação:     | 31/12/2014 🕅                                                                                                    |                         |
| Código da Linha:     |                                                                                                    |                         |
| CNPJ:                | 00.000.000/0000-00                                                                                                    |                         |
| Data Limite:         | 00/00/0000 🔟                                                                                                    |                         |
| Saldo Inicial:       | 0,00 D V                                                                                                    |                         |
| Usuário Geração:     |                                                                                                    |                         |
| Data Geração:        | 00/00/0000 🗐                                                                                                    |                         |
| Hora Geração:        | 00:00                                                                                                    |                         |
| Usuário Últ. Alter.: | 0 0                                                                                                    |                         |
| Data Últ. Alter.:    | 00/00/0000 🗐                                                                                                    |                         |
| Hora Últ. Alter.:    | 00:00                                                                                                    |                         |
| Para prejuízos ou va | slores que reduzam o lucro real ou a base de cálculo da contribuição social em períodos subsequentes                                                                                                    |                         |

- Efetuar o lançamento da base negativa de CSLL de -1.000,00 através do botão "Lançamentos", "Parte B":

| a Apuraçã                                                                      | o CSLL - Lucro Real (SPED)                                                                                                    |                        |                |  |  |  |  |
|--------------------------------------------------------------------------------|----------------------------------------------------------------------------------------------------|------------------------|----------------|--|--|--|--|
|                                                                                | Filial Matriz: 1 - 1 - 1 - 1 - 1 - 1 - 1 - 1 - 2 - 2 -                                                                                                    |                        | Processar      |  |  |  |  |
|                                                                                | Augustante Sen augustante                                                                                                    |                        | Gravar         |  |  |  |  |
| ngrupamento sen agrupamento                                                    |                                                                                                    |                        |                |  |  |  |  |
| rinais adrangentes 1                                                           |                                                                                                    |                        |                |  |  |  |  |
|                                                                                | +puistau, ut/ut/zut+ at = 1/12/201+                                                                                                    |                        | Sair           |  |  |  |  |
|                                                                                |                                                                                                    |                        |                |  |  |  |  |
| imposto a                                                                      | Record provide control mentarical material industrial from transformation and a standard strategy of resolution of the strategy of the strategy of the strateg |                        |                |  |  |  |  |
| Cuitar                                                                         | Inna seria valor in cuolo decarres cuina ini Export inscorte cuina                                                                                                    | The definition of the  | 10. Aug 12.    |  |  |  |  |
| Coalgo                                                                         | da L Descrição Linna                                                                                                    | lipo de Kelacionamento | vir. Apu. Lin. |  |  |  |  |
| 1                                                                              | A IVUDADE GERAL                                                                                                    | 6 . D. L. S. L. L.     | 6 000 00       |  |  |  |  |
| 2                                                                              | Lucro Antes da CSLL                                                                                                    | Sem Relacionamento     | 6.000,00       |  |  |  |  |
| 4                                                                              |                                                                                                    |                        | 6.000,00       |  |  |  |  |
| 169                                                                            | BASE DE CALCULO ANTES DA COMPENSAÇÃO DE SC NEGATIVA DO PROPRIO PERIODO DE APURAÇÃO                                                                                                    |                        | 6.000,00       |  |  |  |  |
| 170                                                                            | (-), ompensação da base de calculo regativa do Propino enclado - Atividade Rural                                                                                                    |                        | 6.000,00       |  |  |  |  |
| 172                                                                            | COMPENSAÇÃO DE BASE DE CALCULO REGATIVA DA CSEL DE PERIODOS DE APORAÇÃO ANTERIORES                                                                                                    | Com Conto da Data D    | 200.00         |  |  |  |  |
| 1/5                                                                            | (-) Compensação de base de clacitolo regativa da CSLE de Periodos Antenores - Atividades em Geral                                                                                                    | Com Conta da Parte B   | 300,00         |  |  |  |  |
| 1/5                                                                            | BASE DE CALCULO DA CSLL                                                                                                    |                        | -500,00        |  |  |  |  |
| 208                                                                            | EXCLUSIOES                                                                                                    | Com Delasionemento     | 7 000 00       |  |  |  |  |
| 343                                                                            | California a valori fosto - Baurio ne rabinai senseuridan de aforez faire 17, fei u. 17:3428, de 12 de unaio de 5014).                                                                                                    | Sem Relacionamento     | 7.000,00       |  |  |  |  |
| 242                                                                            |                                                                                                    |                        | 7.000,00       |  |  |  |  |
| 245                                                                            | SH5 BECKELCULUU ANTES DA COMPENSAÇÃO DE EN LESATURA DE PROVINCIA DE APUNAÇÃO DE APUNAÇÃO DE APUNA DE APUNA DE APUNA DE APUNA DE APUNA DE APUNA DE APUNA DE APUNA DE APUNA DE APUNA DE APUNAÇÃO DE APUNAÇÃO DE APUNAÇÃO DE APUNAÇÃO DE APUNA DE APUNAÇÃO DE APUNA DE APUNA DE APUNA DE APUNAÇÃO DE APUNA DE APUNA DE A |                        |                |  |  |  |  |
| 345                                                                            | BASE DE CALCULO ANTES DA COMPENSAÇÃO DE DE REGATIVA DE PERIODOS ANTENDRES                                                                                                    |                        | -1.000,00      |  |  |  |  |
| 1 345                                                                          |                                                                                                    |                        | -1.000,00      |  |  |  |  |
|                                                                                |                                                                                                    |                        |                |  |  |  |  |
|                                                                                |                                                                                                    |                        | *              |  |  |  |  |
| Histórico:                                                                     |                                                                                                    |                        |                |  |  |  |  |
|                                                                                |                                                                                                    |                        |                |  |  |  |  |
| Complemento:                                                                   |                                                                                                    |                        |                |  |  |  |  |
|                                                                                |                                                                                                    |                        |                |  |  |  |  |
| Conta Parte B                                                                  |                                                                                                    |                        |                |  |  |  |  |
| Log de alterações da tabela ginsimica Controle de rețenções Consultar fórmulas |                                                                                                    |                        |                |  |  |  |  |
|                                                                                |                                                                                                    |                        |                |  |  |  |  |

- O lançamento deverá ser efetuado utilizando-se da "Parte B" (Lançamentos parte B sem reflexo na parte A):

| EF66LPB - LACS - Parte B - Lançamentos     |                  |                                       |                                                              |                           |          |  |  |  |
|--------------------------------------------|------------------|---------------------------------------|--------------------------------------------------------------|---------------------------|----------|--|--|--|
| Lançamentos parte B sem reflexo na parte A |                  |                                       |                                                              |                           |          |  |  |  |
| Conta                                      | Valor Tributação | o Diferida 🛛 Ind. Lançamento Contrapa | rtida Código do dispositivo fiscal Hist. Padrão Descrição (H | Hist. Padrão) Complemento | Cancelar |  |  |  |
| * PREJ_003                                 | 1.000,00 1       | BC                                    | 0 0                                                          | Base CSLL Negativa 2014   | Aiuda    |  |  |  |
|                                            |                  |                                       |                                                              | L                         | Sair     |  |  |  |
|                                            |                  |                                       |                                                              |                           |          |  |  |  |
|                                            |                  |                                       |                                                              |                           |          |  |  |  |
| *                                          |                  |                                       |                                                              |                           |          |  |  |  |
|                                            |                  |                                       |                                                              |                           |          |  |  |  |
|                                            |                  |                                       |                                                              |                           |          |  |  |  |
|                                            |                  |                                       |                                                              |                           | ۱.       |  |  |  |